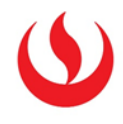

## COPIA DE PARTE DE UN CURSO

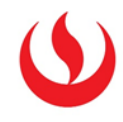

| Lista de cursos                                                                                                    |                             | \$ |
|----------------------------------------------------------------------------------------------------|-----------------------------|----|
| CO19-RE: Introducción a los Medios Digitales                                                                               |                             |    |
| Profesor: Ángel Manuel Bermúdez Jiménez; Fatima Castillo Bon<br>Werner; Úrsula María Freundt Thurne Freundt; Oscar Alberto | <b>1</b> Ingrese a su curso |    |

1. En las opciones del PANEL DE CONTROL:

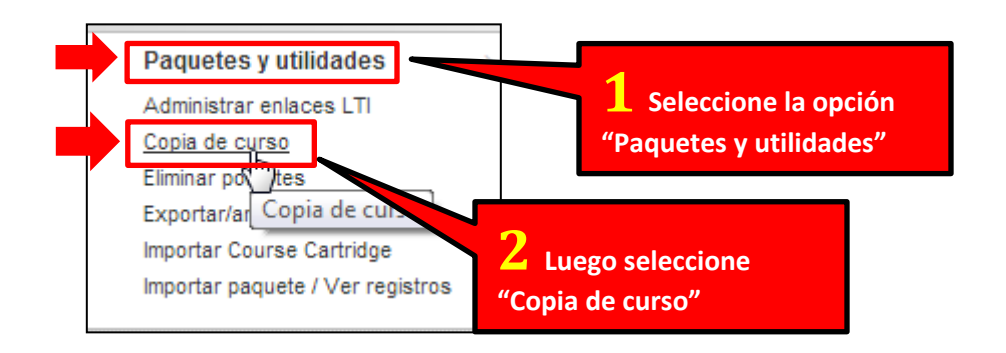

2. En las opciones de "Copiar de Curso" siga los siguientes pasos:

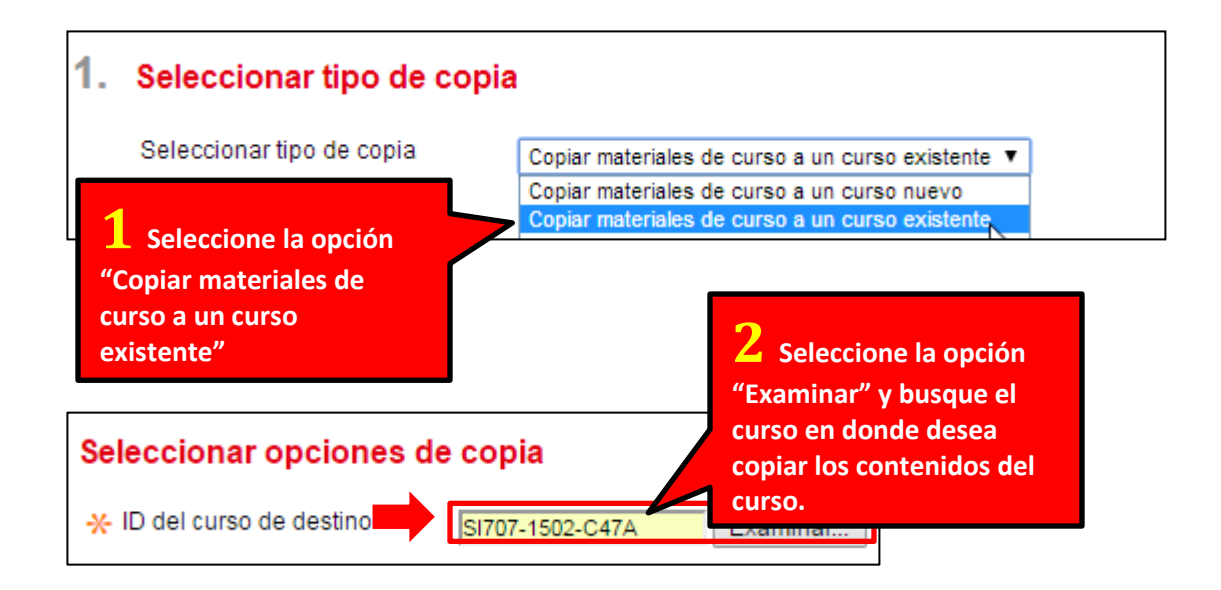

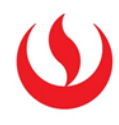

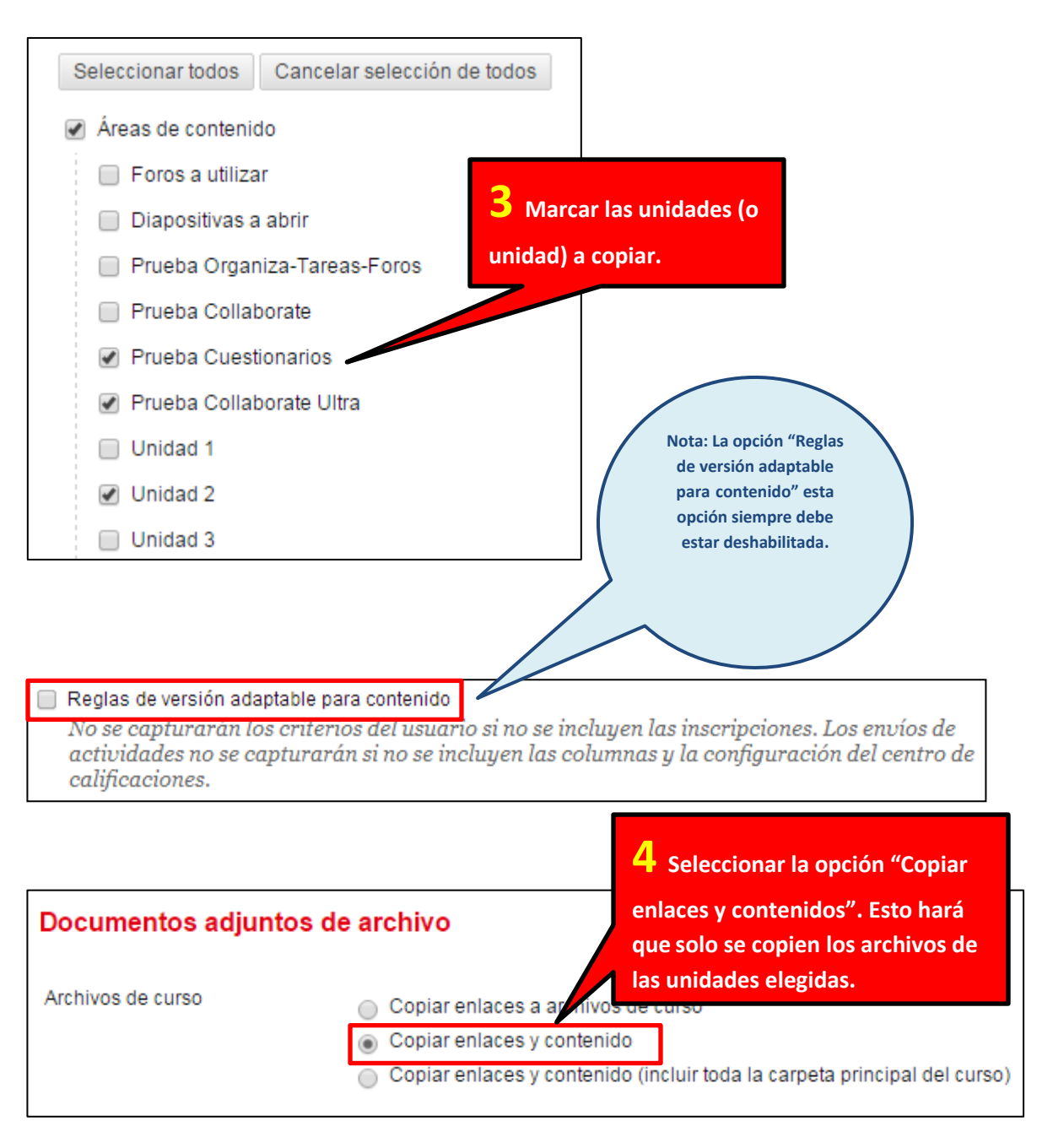

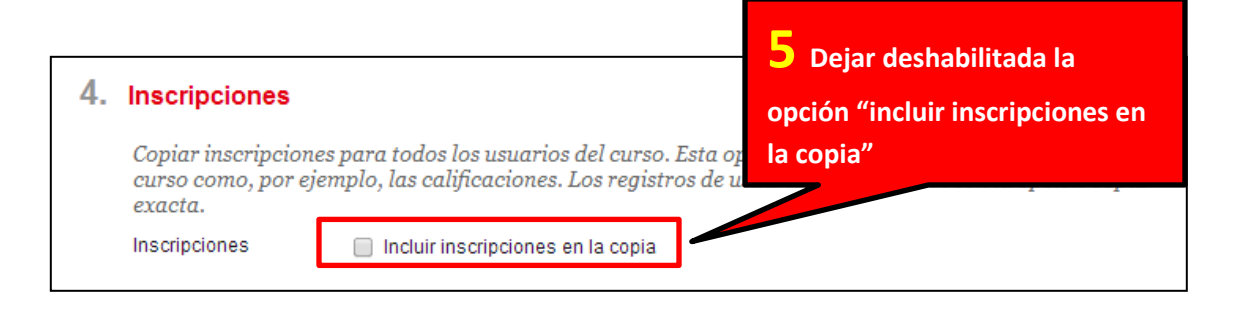

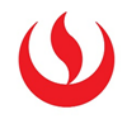

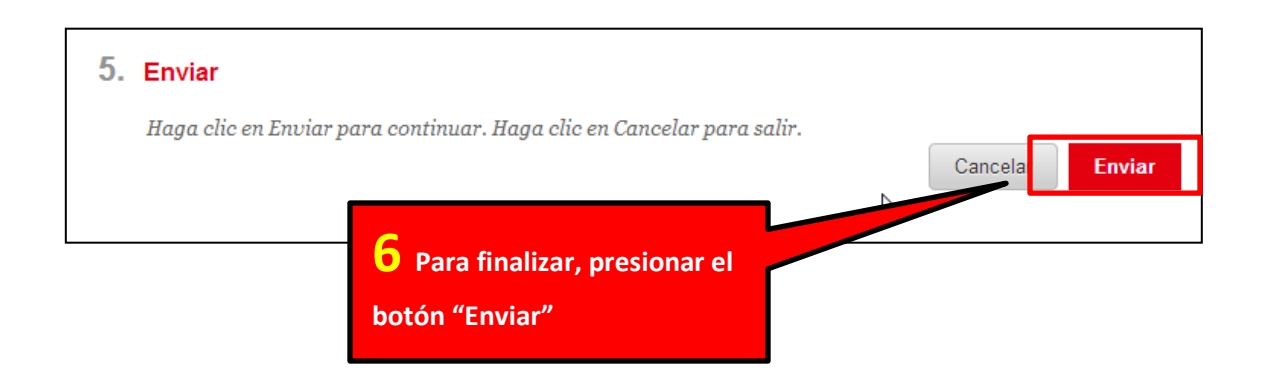

3. Ordenar el Content Collection del curso destino.

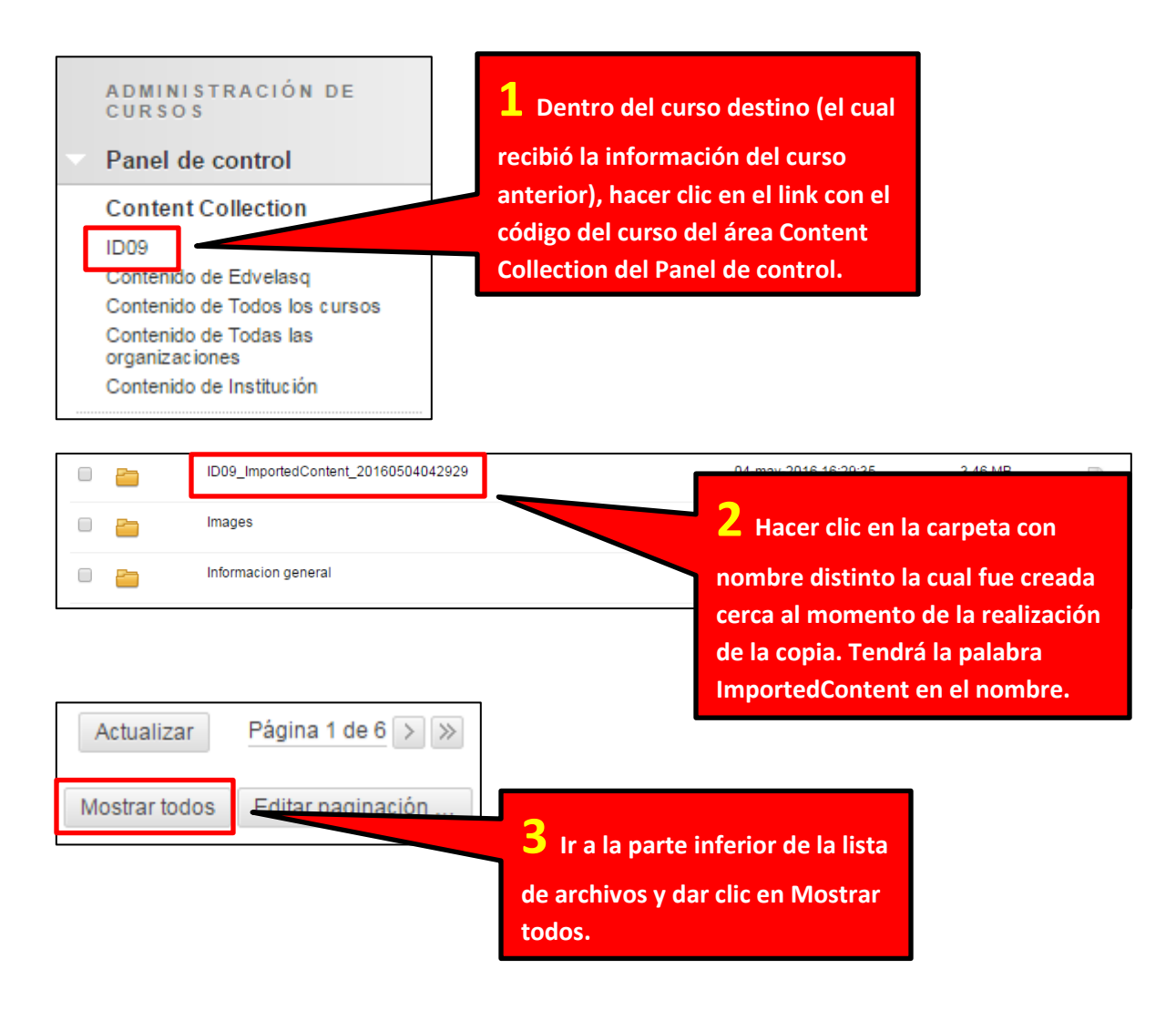

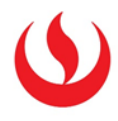

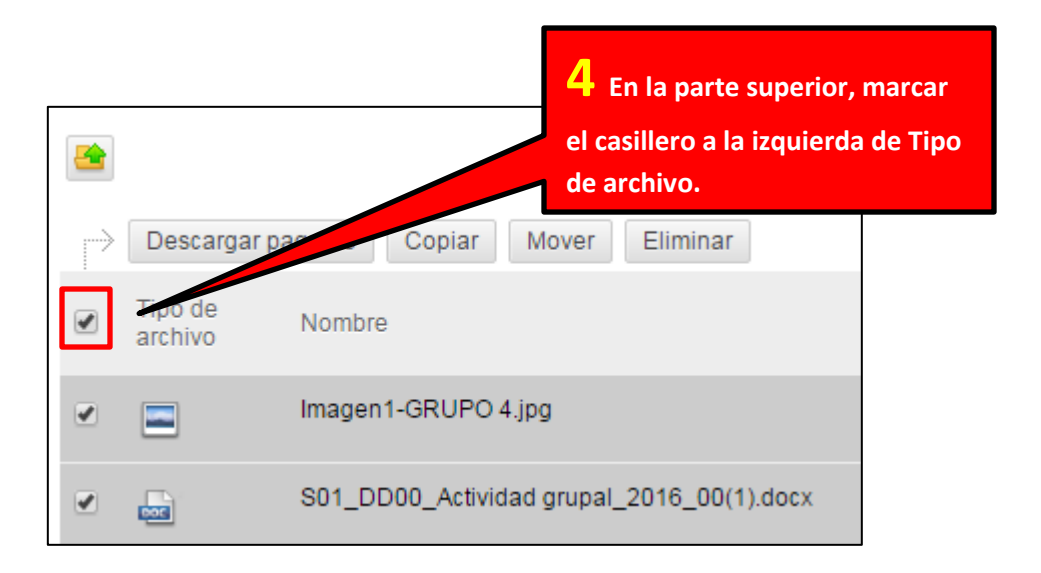

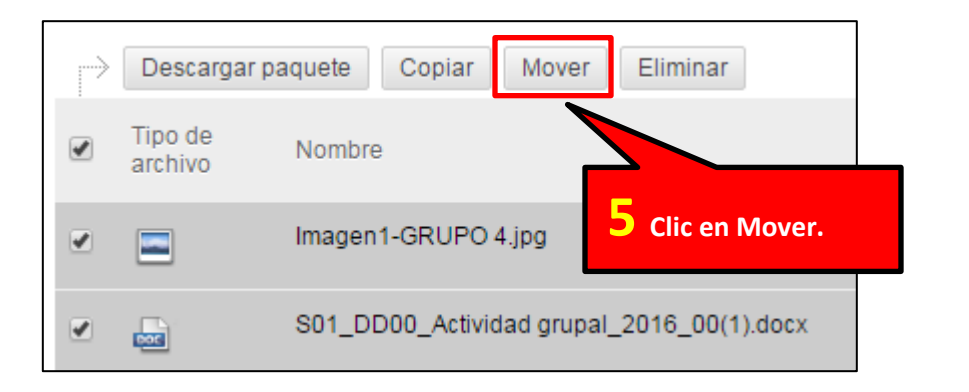

| Destino                        |             | <b>6</b> Clic en Examina  | r.                      |
|--------------------------------|-------------|---------------------------|-------------------------|
| Utilice la opción Examinar par | ra seleccio | nar una carpeta de a      | ino para este cont      |
| -X Destino                     |             |                           | Examinar                |
|                                | 📃 Si sele   | ecciona esta opción, el s | sistema sobrescribirá a |

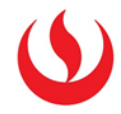

| Buscar contenido                                   | Buscar<br>7 Clic en el botón a la izquierda<br>llimitado<br>de Buscar contenido en la parte         |
|----------------------------------------------------|----------------------------------------------------------------------------------------------------|
| Mostrar todos Editar paginación<br>Cancelar Enviar | superior derecha de la ventana.<br>8 Clic en Enviar en la parte<br>inferior derecha de la pantalla. |

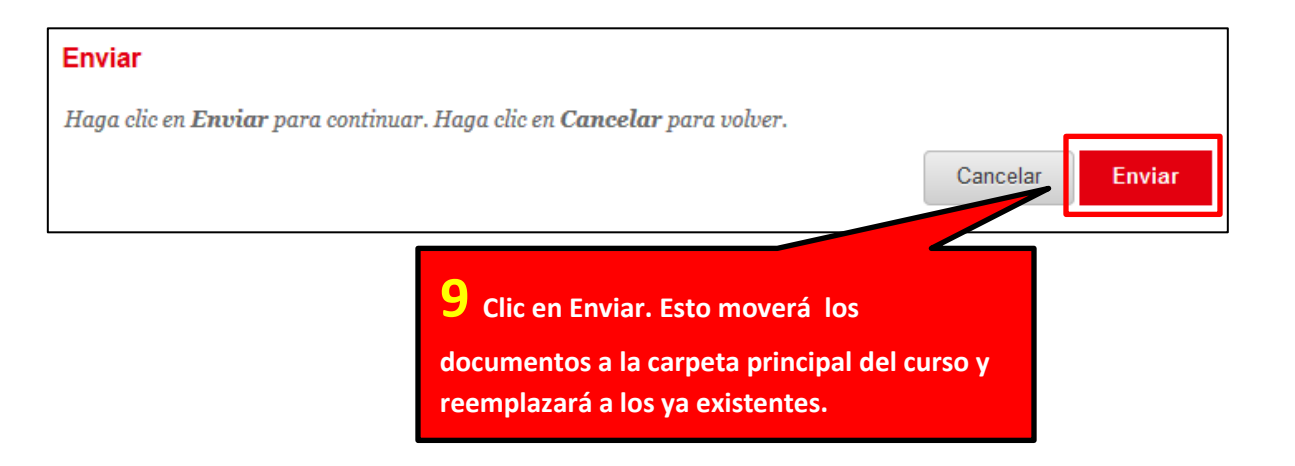

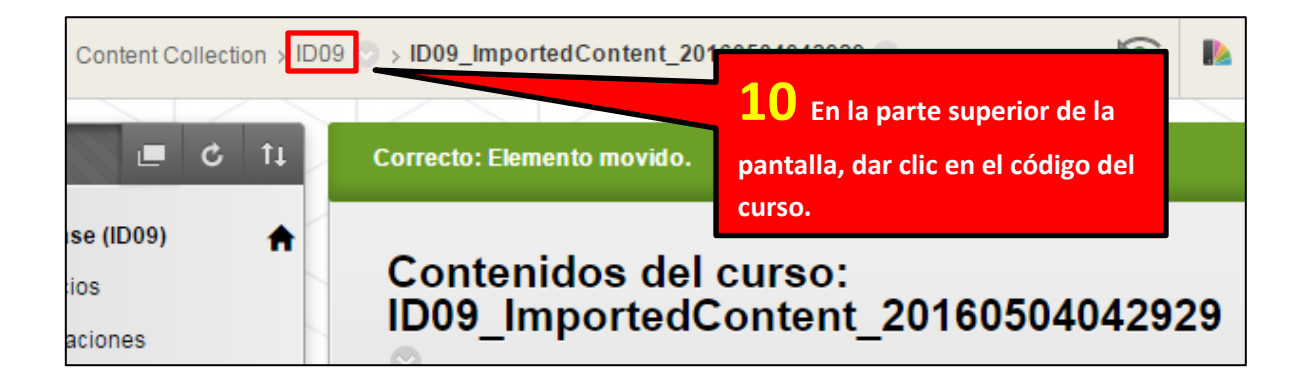

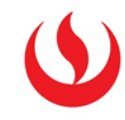

| <u> </u> | ID09_ImportedCon   | test 20460504042020 04 may                                          | 2016 | 0        |   |
|----------|--------------------|---------------------------------------------------------------------|------|----------|---|
|          | Images             | <b>11</b> Marcar la carpeta usada<br>anteriormente dando clic en el | 2015 | 417,0 KB | Þ |
|          | Informacion genera | casillero que tiene a la izquierda.<br>14:52:26                     | 2015 | 2,69 MB  |   |

## Clic en **Eliminar** en la parte inferior.

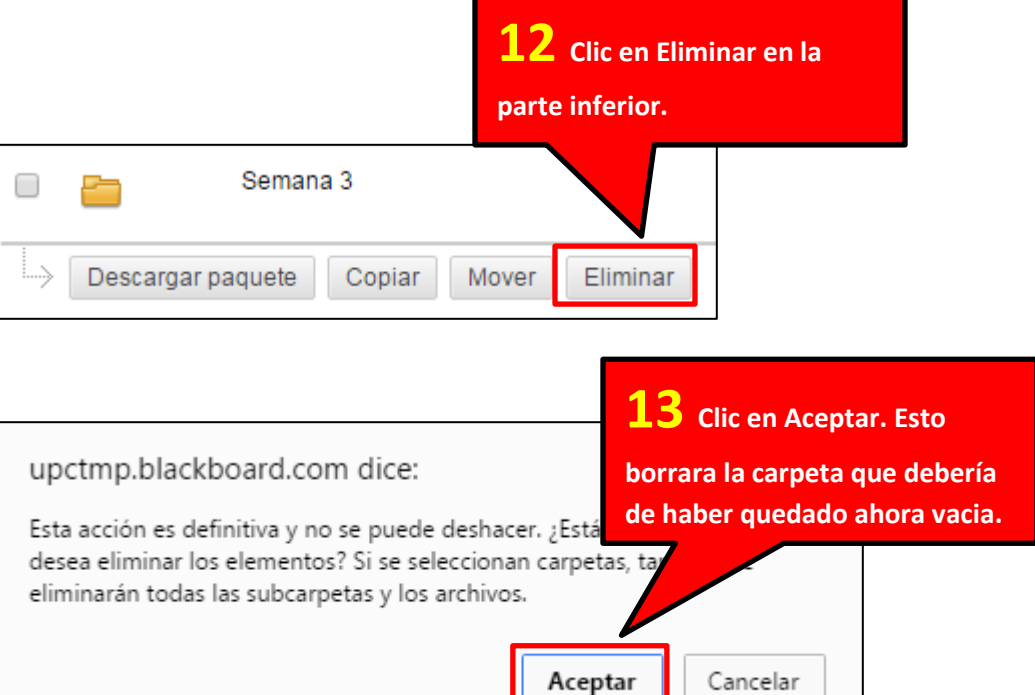

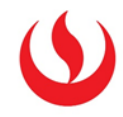

4. En caso haya archivos con el mismo nombre de los copiados dentro del curso de destino.

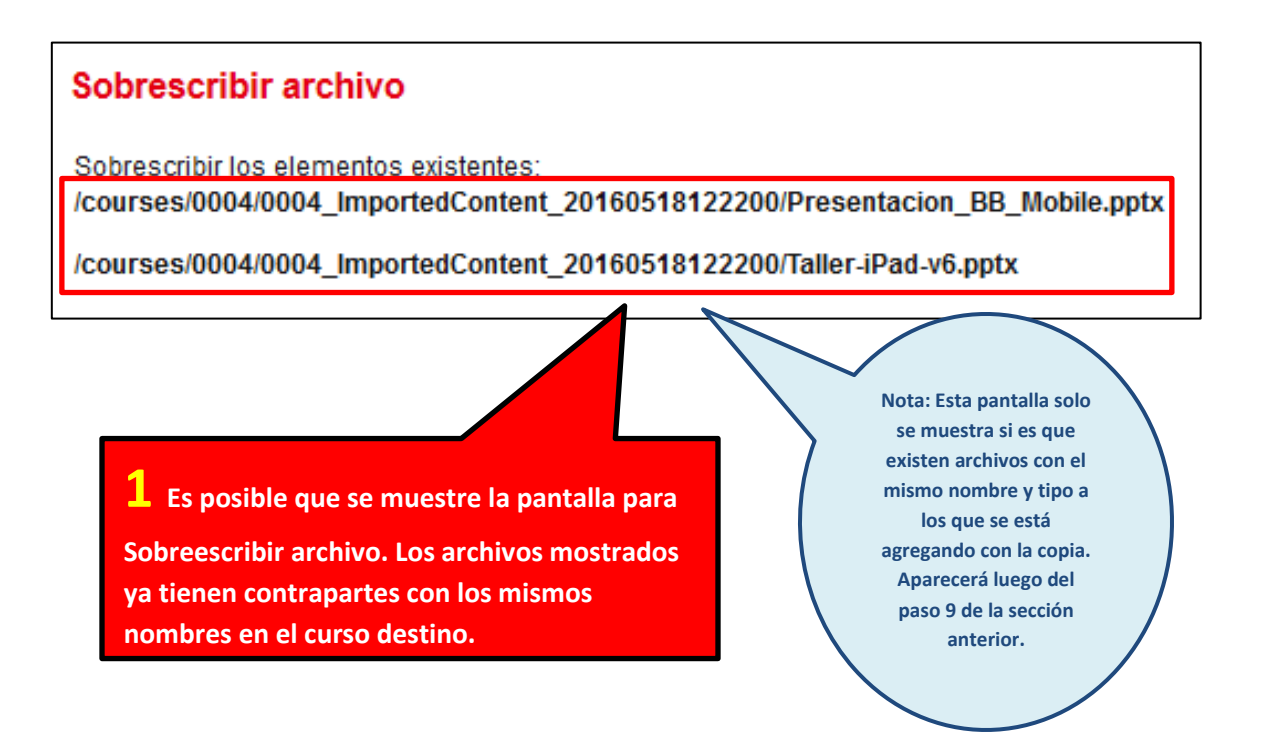

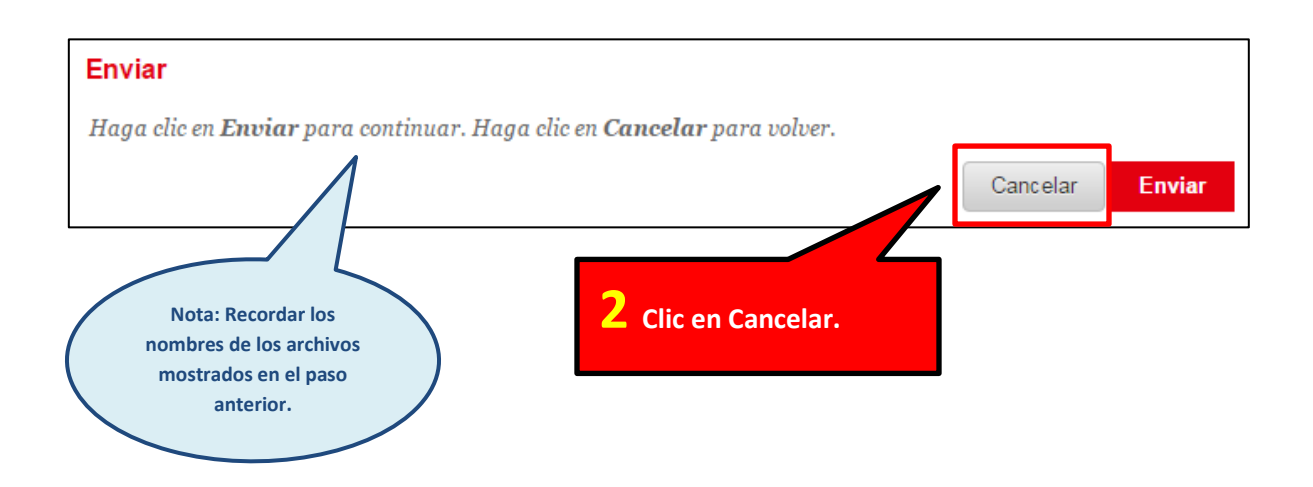

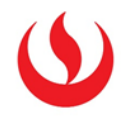

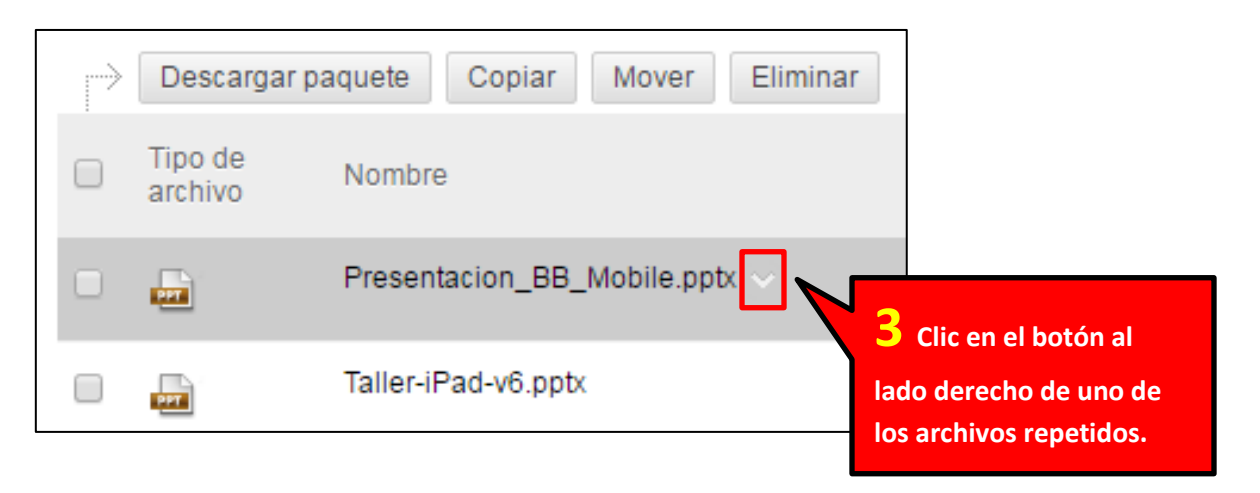

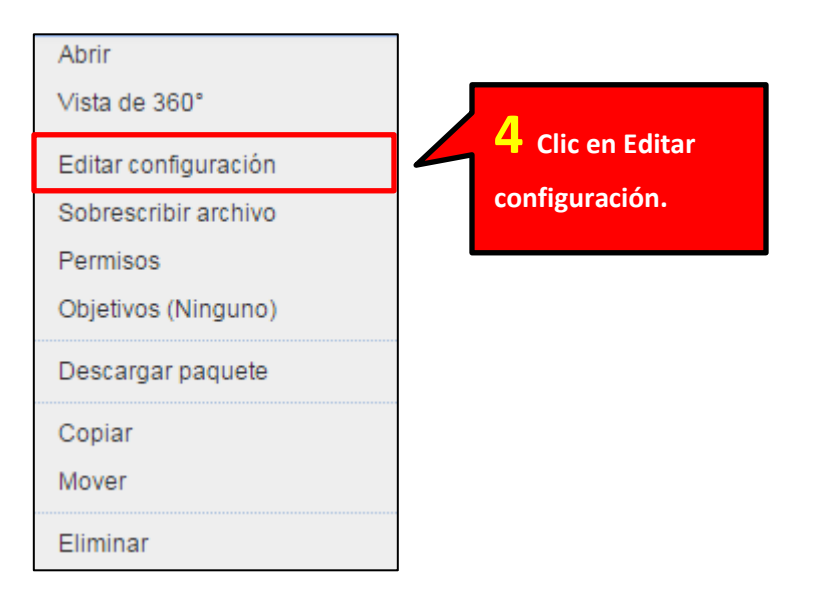

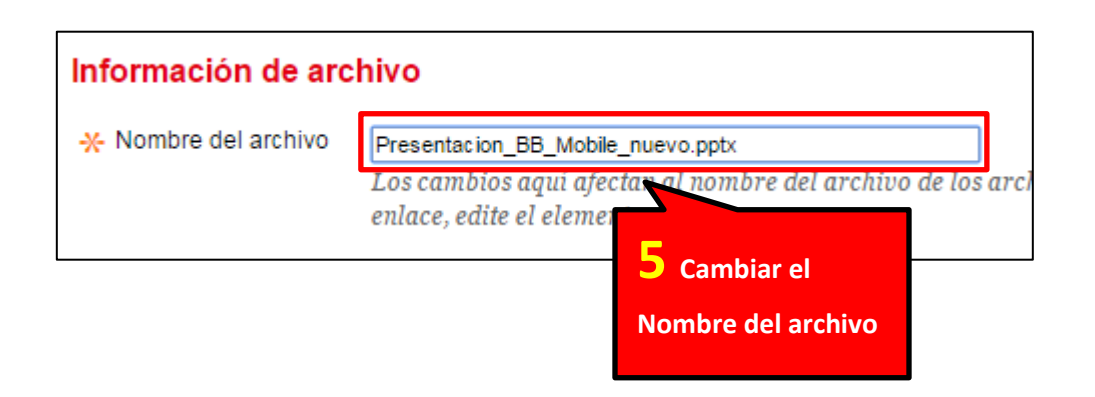

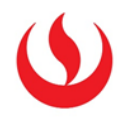

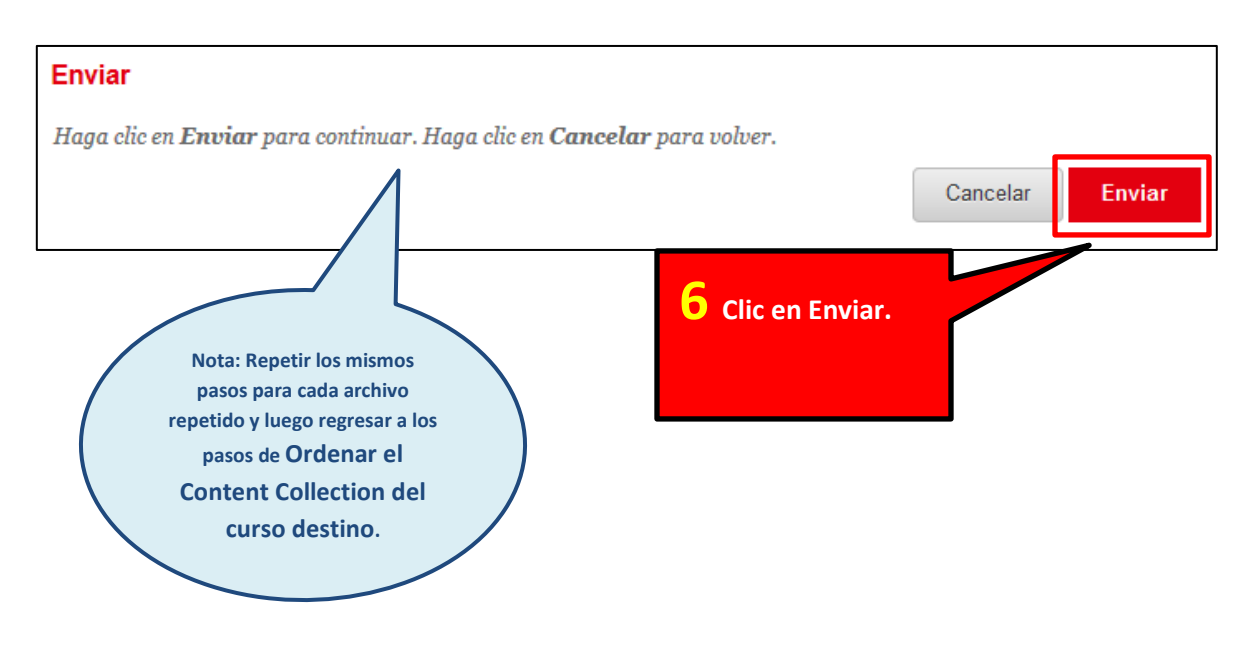